## E-Mail-Adresse für WebUntis

- 1. Melde Dich bei WebUntis an.
- 2. Klicke auf Profil.

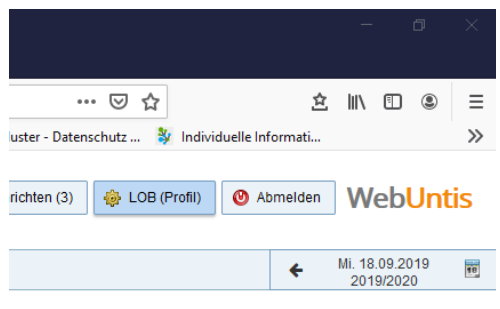

- Trage eine E-Mail-Adresse ein. Nimm am besten die IServ-E-Mail-Adresse.
  Sie besteht aus Deinem Anmeldenamen bei IServ und dem Zusatz @dom-obs.de
  Diese ist nach folgendem Muster aufgebaut: <u>vorname.nachname@dom-obs.de</u>
- 4. Klicke abschließend auf Speichern.

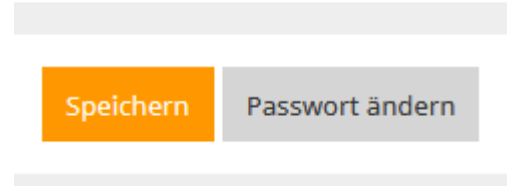

5. Solltest Du Dein Passwort einmal vergessen, kannst Du über diese E-Mail-Adresse ein neues erstellen!

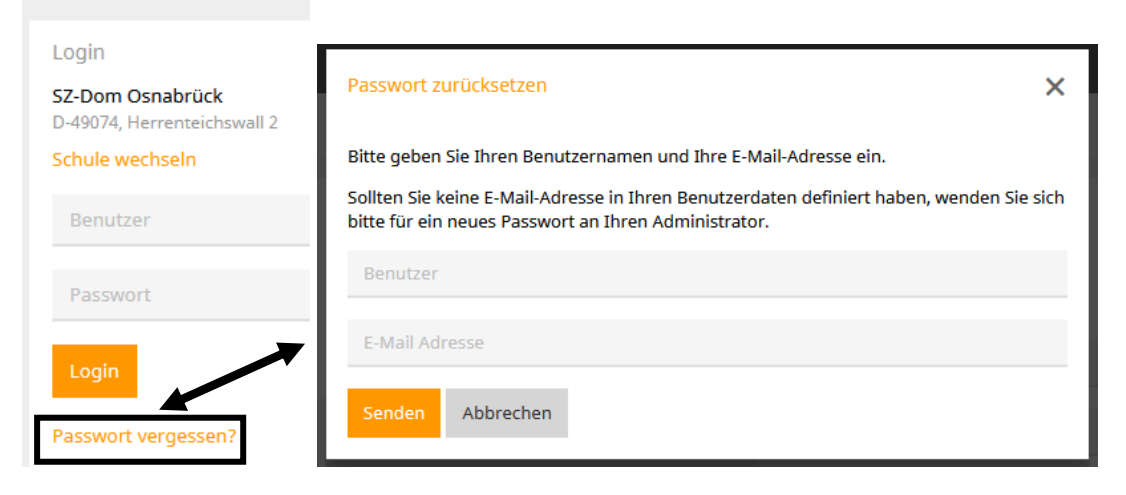